## HƯỚNG DẫN THỰC HIỆN NỘP LỆ PHÍ ĐĂNG KÝ XÉT TUYỀN ĐH, CĐ NĂM 2022 THEO HÌNH THỨC TRỰC TUYẾN

## I. Lưu ý chung

- Hệ thống đăng ký xét tuyển ĐH, CĐ năm 2024 (Hệ thống XT) cho phép thí sinh được lựa chọn 1 trong 17 kênh thanh toán khác nhau (cung cấp trên Cổng Dịch vụ công Quốc gia) để thực hiện đóng lệ phí xét tuyển, bao gồm:

- Các kênh ngân hàng: Vietcombank; Vietinbank; Agribank; BIDV; SHB; VPBank;
- (2) Các tổ chức trung gian thanh toán: Các ngân hàng khác qua VNPT Money; Ngân lượng; KeyPay; Payoo; Napas; HPay (sau mỗi đầu mối này bao gồm hầu hết các ngân hàng đang hoạt động ở Việt Nam).
- (3) Các ví điện tử: VNPT Money (quét QR thanh toán); Momo; Viettel Money.
- (4) Mobile Money: VNPT Money (quét QR thanh toán)

Tài liệu hướng dẫn thao tác (có các video clip minh họa tại địa chỉ <u>https://bit.ly/hdttnv2024</u>) đối với từng kênh thanh toán được đăng tải trên Hệ thống XT. *Đề nghị thí sinh đọc kỹ tài liệu hướng dẫn* và chuẩn bị sẵn sàng các điều kiện liên quan trước khi thực hiện.

| /ietcombank          |                 | AGRIBANK              | BIDV                                         | CÁC NGÂN HÀNG KHÁC QUI<br>VNPT<br>MONEY |
|----------------------|-----------------|-----------------------|----------------------------------------------|-----------------------------------------|
| SHB                  | <b>₩</b> VPBank | Vî chủng tối hiểu bạn | Từ co thế ngân hòng & vi<br>S Ngân Lượng, vn | HEYPAY                                  |
| Payoo                | параз ≵         |                       |                                              |                                         |
| Chon ví điện         | tử              |                       |                                              |                                         |
| (QUIT OR THANH TOAN) | me              | (i) viettel<br>money  |                                              |                                         |

- Thí sinh có thể tự thanh toán bằng tài khoản ngân hàng/tài khoản ví điện tử của bản thân (nếu có) hoặc nhờ người thân, thầy/cô giáo thanh toán hộ trên giao diện thanh toán của thí sinh.

Thí sinh chỉ thực hiện việc nộp lệ phí trên Hệ thống XT, không thực hiện trên bất kỳ kênh thanh toán nào khác (trường hợp phát sinh kênh thanh toán khác Bộ GDĐT sẽ có thông báo trên Hệ thống XT và các phương tiện thông tin đại chúng).
Trong trường hợp thí sinh *không nhìn thấy nút "Thanh toán*" tại giao diện đăng ký nguyện vọng xét tuyển có nghĩa là thời điểm đó *không thuộc khoảng thời gian nộp lệ phí* toán hoặc đang được *tạm ẩn đi nhằm chống nghẽn hệ thống thanh toán*.

Quá trình thanh toán trực tuyến phụ thuộc việc kết nối nhiều hệ thống khác nhau vì vậy *thí sinh có thể gặp tình huống tắc nghẽn hệ thống*. Trong trường hợp đó, thí sinh *không nên cố gắng truy cập lại ngay*, chờ khoảng 30 phút sau thực hiện lại. **2. Hướng dẫn các bước thanh toán chung trên Hệ thống XT**

Bước 1: Thí sinh đăng nhập vào Hệ thống XT qua đường link:

https://thisinh.thithptquocgia.edu.vn/

| Biróc 2: | Tai màn  | hình chính | nhấn      | vào mu | c Đăng | ký tł | ιông tin | xét tuv | én  |
|----------|----------|------------|-----------|--------|--------|-------|----------|---------|-----|
| Duot 2.  | 1 ai man |            | , iiiiaii | vao mu | U Dang | ny u  | iong un  | ACLUY   | UII |

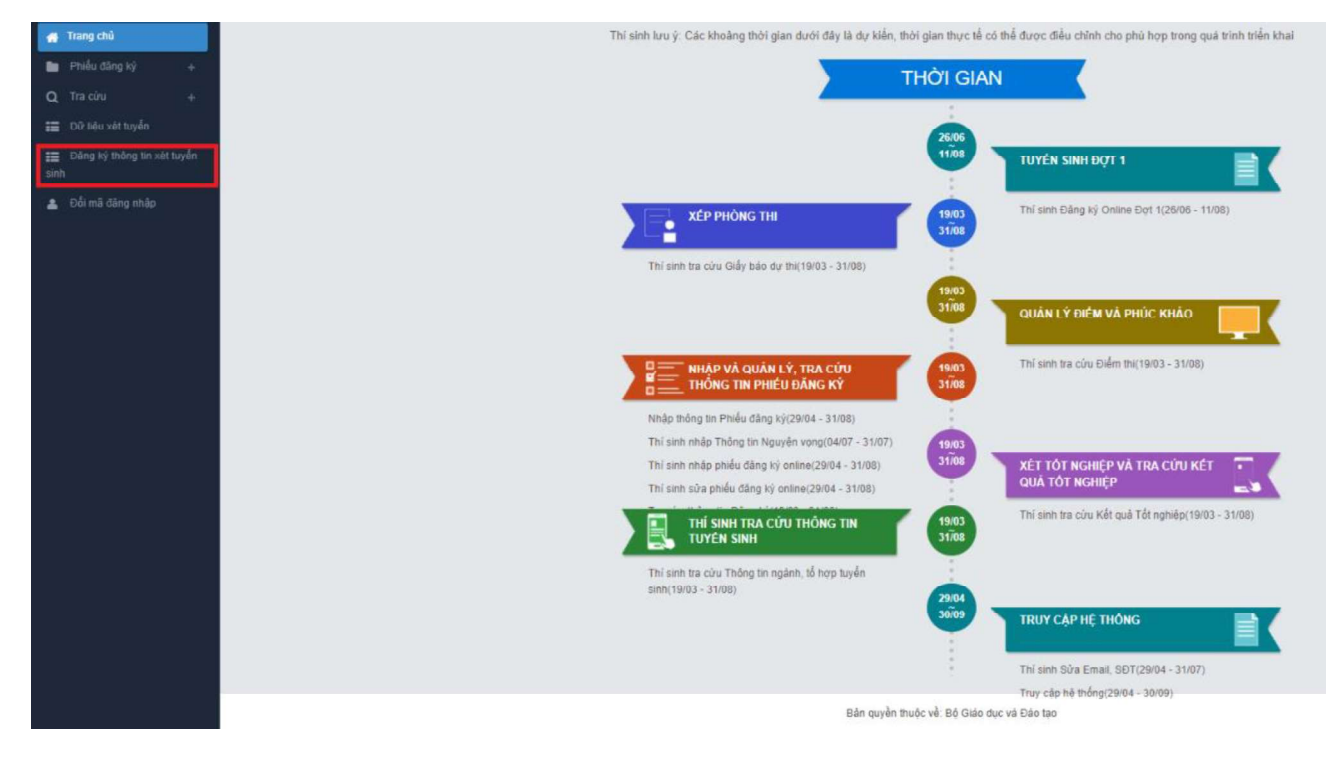

Nhấn vào nút OK để vào màn hình Thông tin đăng ký nguyện vọng của thí sinh

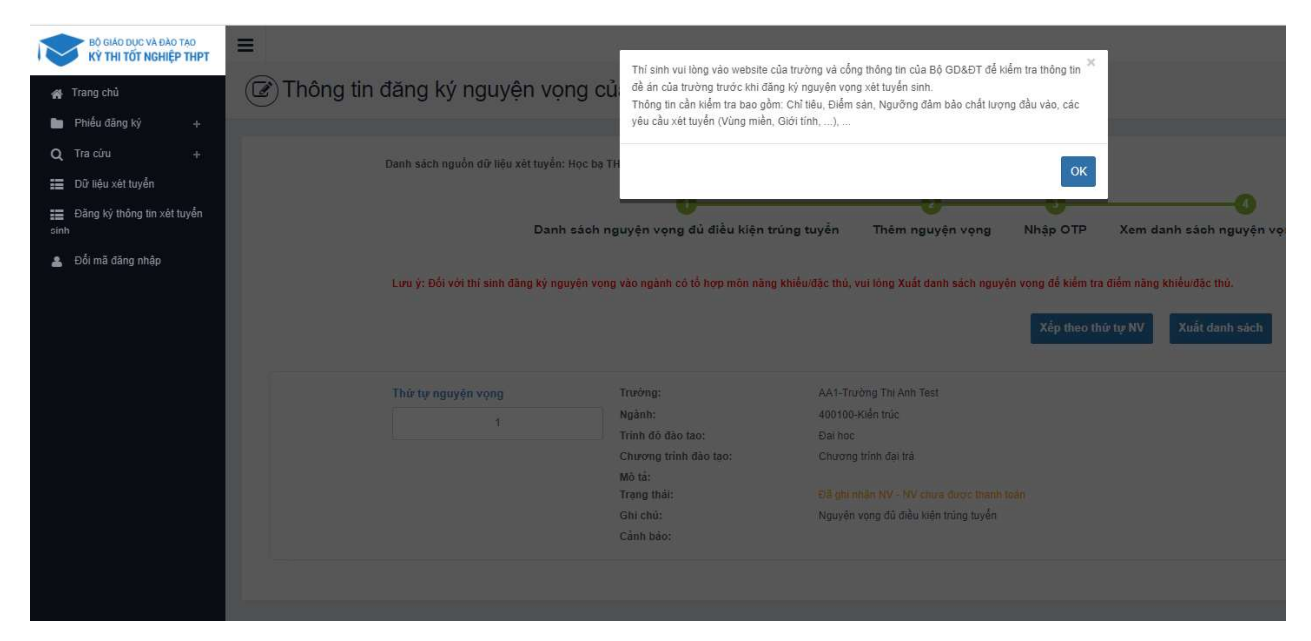

Bước 3: Nhấn vào Xem danh sách nguyện vọng đã đăng ký

| hông tin đăng ký nguyện vọng của thí sinh                                                                                                    |             |                        |
|----------------------------------------------------------------------------------------------------|-------------|------------------------|
| Danh sách nguồn dữ liệu xét tuyển: Học bạ THPT;Dữ liệu xét tuyển khác (Xem chi tiết)                                                                             | Tải hướng đ | lẫn đàng ký nguyện vọn |
| Danh sách nguyện vọng đủ điều kiện trúng tuyển Thêm nguyện vọng Nhập OTP Xem danh sách nguyện vọng đã đảng ký                                                    |             |                        |
| Lưu ý: Đối với thi sinh đăng kỳ nguyện vọng vào ngành có tổ hợp môn năng khiểu:đặc thủ, vui lóng Xuất danh sách nguyện vọng để kiểm tra điểm năng khiểu:đặc thủ. | _           |                        |
| Xếp theo thứ tự NV Xuất danh sách Lịch sử giao địch                                                                                                    | Thanh toán  | Thêm nguyện vọng       |

Bước 4: Để thực hiện thanh toán số tiền nguyện vọng, thí sinh nhấn nút Thanh toán

| Thông ti | in đăng ký nguyện vọi                                                           | ng của thí sinh                                                                                                    |                                      |                                                   |                                |                   |            |                           |
|----------|---------------------------------------------------------------------------------|----------------------------------------------------------------------------------------------------|--------------------------------------|---------------------------------------------------|--------------------------------|-------------------|------------|---------------------------|
|          | Danh sách nguồn dữ liệu xét tuyển:<br>Dan<br>Lưu ý: Đối với thỉ sinh đảng kỳ ng | Học bẹ THPT;Dữ liệu xét tuyển khác (Xem<br>1)<br>h sách nguyện vọng đủ điều kiện t<br>uyện vọng vào ngành có tổ hợp môn năng | ch tiến                              | Jhập OTP Xem dani<br>g để kiểm trụ điểm nàng khiế | A sách nguyện vọ<br>u/đặc thủ. | ng đã đãng ký     | Tải hướ    | ng dẫn đàng kỳ nguyện vọn |
|          |                                                                                 |                                                                                                    |                                      | Xếp theo thứ tự NV                                | Xuất danh sách                 | Lịch sử giao dịch | Thanh toán | Thêm nguyện vọng          |
|          | Thứ tự nguyện vọng                                                              | Trưởng:                                                                                                    | AA1-Trường Thị Anh Test              |                                                   |                                |                   | C 🔒        |                           |
|          | 1                                                                               | Ngành:<br>Trinh đó đào tro:                                                                                                  | 400100-Kiến trúc                     |                                                   |                                |                   |            |                           |
|          |                                                                                 | Chương trình đào tạo:                                                                                                    | Chương trình đại trà                 |                                                   |                                |                   |            |                           |
|          |                                                                                 | Mô tả:                                                                                                    |                                      |                                                   |                                |                   |            |                           |
|          |                                                                                 | Ghi chú:<br>Cánh báo:                                                                                                    | Nguyên vọng đũ điều kiện trúng tuyển |                                                   |                                |                   |            |                           |

**Bước 5:** Tại đây hệ thống sẽ hiển thị 17 kênh thanh toán và số tiền thí sinh cần thanh toán (được xác định tương ứng với các nguyện vọng đã chọn) ở mục *Giá trị thanh toán*. Thí sinh chọn một trong 17 kênh thanh toán để thực hiện thanh toán. (Hướng dẫn thao tác đối với từng kênh thanh toán được thể hiện trong Phần II của tài liệu này.)

Lưu ý: Sau khi hoàn thành các thao tác trên kênh thanh toán, hệ thống sẽ tự động quay trở lại trang ban đầu (trước khi bấm nút Thanh toán ở Bước 4 nêu trên). Nếu hệ thống yêu cầu đăng nhập lại, thí sinh hãy đăng nhập và truy cập lại để kiểm tra lại trạng thái nguyện vọng. Khi nguyện vọng hiển thị trạng thái Đã ghi nhận NV – NV đã được thanh toán là quy trình đã hoàn thành (nếu trạng thái nguyện vọng chưa được ghi nhận, vui lòng nhấn Ctrl + F5 để Refresh màn hình).

| Danh sách nguồn dữ liệu xét t  | uyến: Điểm thi THPT: Học bạ THPT; Dữ liệu | xét tuyến khác (X <mark>em ch</mark> i tiết) |                    | Tải hướ                              | ứng dẫn đãng ký |
|--------------------------------|-------------------------------------------|----------------------------------------------|--------------------|--------------------------------------|-----------------|
|                                | 0                                         |                                              | -0-                | 0                                    |                 |
| Danh sách                      | nguyện vọng đủ điều kiện trúng tu         | yến Thêm nguyện vọng                         | Nhập OTP           | Xem danh sách nguyện vọng đã đăng ký |                 |
| Lưu ý: Đối với thí sinh đãng k | ý nguyện vọng vào ngành có tổ hợp môn n   | āng khiếu/đặc thù, vui lòng In danh s        | ách nguyện vọng để | ố kiếm tra điếm năng khiêu/đặc thủ.  |                 |
|                                |                                           |                                              |                    | In danh sách Lịch sử gia             | o dịch Xe       |
| Thứ tự nguyện vọng             | Trường:                                   | AA1-Trường Thị Anh Test                      |                    |                                      |                 |
| 1                              | Ngành:<br>Trình đô đào tao:               | 7329001-Công nghệ truyền thông đa<br>Đại học | phương tiện        |                                      |                 |
|                                | Chương trình đào tạo:<br>Mô tả:           | Chương trình đại trà                         | _                  |                                      |                 |
|                                | Trạng thái:                               | Đã ghi nhận NV - NV đã được thanh t          | toán               |                                      |                 |
|                                | Ghi chú:<br>Cảnh báo:                     |                                              |                    |                                      |                 |
| Thứ tự nguyện vọng             | Trường:                                   | AA1-Trường Thị Anh Test                      |                    |                                      |                 |
| 2                              | Ngành:                                    | 7480201-Công nghệ thông tin                  |                    |                                      |                 |
| -                              | Trình độ đào tạo:                         | Đại học                                      |                    |                                      |                 |
|                                | Chương trình đào tạo:                     | Chương trình đại trà                         |                    |                                      |                 |
|                                | Mô tả:<br>Trạng thái:                     | Đã ghi nhận NV - NV đã được thanh l          | toán               |                                      |                 |
|                                | Ghi chứ:                                  |                                              |                    |                                      |                 |